## **CONFIGURAZIONE TELECAMERE AYLOOK**

Questo manuale descrive come configurare correttamente le telecamere Aylook per un funzionamento ideale.

Inizialmente è necessario collegare la telecamera sulla stessa rete del PC con il quale verrà effettuata la configurazione della telecamera. È importante che entrambi i dispositivi appartengano alla stessa sottorete.

Per collegarsi alla telecamera utilizzare uno dei seguenti browser: Chrome o Edge.

L'indirizzo IP di default della telecamera è 192.168.1.168.

Digitando l'indirizzo IP nella barra degli indirizzi del browser verrà caricata la pagina di login della telecamera.

Per cambiare lingua è necessario premere sulla lista in alto a destra e scegliere **Italiano**.

Per effettuare il login sarà necessario inserire le credenziali di default, ovvero **admin** come username e **admin** come password.

Dopo aver effettuato il login con le credenziali di default, verrà richiesto se cambiare la password o se ritardare questa modifica di 60 minuti.

Selezionare quindi Modifica

Nella schermata successiva inserire tutti i dati richiesti e confermare per modificare la password.

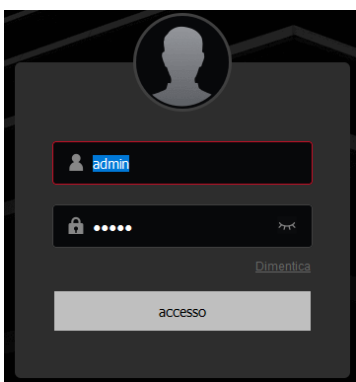

| i Consigli                            |                                                                                                    |
|---------------------------------------|----------------------------------------------------------------------------------------------------|
| La password corr<br>modificare la pas | rente è troppo semplice, si prega di<br>sword!                                                                                                    |
|                                       | Dopo 60 minuti Modifica                                                                                                    |
| (-il utopti di modificaro             |                                                                                                    |
| Gir dienti di modificare              |                                                                                                    |
|                                       |                                                                                                    |
|                                       | admin                                                                                                    |
| Tipo di utente                        | amministratore ~                                                                                                    |
| Parola d'ordine                       |                                                                                                    |
| Conferma Password                     |                                                                                                    |
|                                       | La lunghezza della passivoro è di bitò 31, solo<br>namosi, hitolei manacade, tellere manacade e<br>caztadei spezia di 1987/95-s-sci. To piò<br>essere suata Dare a più combinuozoi<br>di scurezza<br>di scurezza |
| Problema di sicurezza1                | <b>*</b>                                                                                                    |
| Risposta 1                            |                                                                                                    |
| Problema di sicurezza2                | <b>~</b>                                                                                                    |
| Risposta2                             |                                                                                                    |
| Problema di sicurezza3                | ~                                                                                                    |
| Risposta3                             |                                                                                                    |
|                                       |                                                                                                    |
|                                       | Sì                                                                                                    |
|                                       |                                                                                                    |

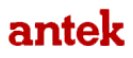

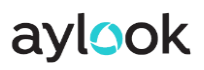

Effettuare nuovamente il login con le nuove credenziali.

Per cambiare indirizzo IP occorre selezionare il menu **Config.** in alto; nel successivo menu selezionare prima **Rete** e poi **Configurazione di base**. Nella sezione **TCP/IP** è possibile abilitare impostare i diversi parametri di rete desiderati.

| aylook                |   |        | Live View           | N       | Config        |   | Manu  | utenzione      |               | 8 | æ | Ċ |
|-----------------------|---|--------|---------------------|---------|---------------|---|-------|----------------|---------------|---|---|---|
| Configurazione locale |   | TCP/IP | DDNS                | PPPo    | E FT          | Р | SNMP  |                | Altro         |   |   |   |
| 🎼 Sistema             |   |        |                     |         |               |   |       |                |               |   |   |   |
| 🍪 Rete                |   |        |                     |         | DHCP          |   |       |                |               |   |   |   |
| Configurazione di bas | e |        | Indirizza           | o IPv4  | 192.168.4.80  |   | •     | Test           |               |   |   |   |
| P2P                   |   |        | Subnet Masl         | k IPv4  | 255.255.255.0 |   |       |                |               |   |   |   |
| Email                 |   |        | Gateway predefinite | o IPv4  | 192.168.4.254 |   |       |                |               |   |   |   |
| 🖸 Video               |   |        | Server DNS pri      | eferito | 192.168.4.254 |   |       |                |               |   |   |   |
| 🖾 Immagine            |   |        | Server DNS alter    | nativo  | 8.8.8         |   |       |                |               |   |   |   |
| 📋 Eventi              |   |        |                     |         |               |   |       |                |               |   |   |   |
| Storage               |   |        | нттр                | Porta   | 80            |   |       |                |               |   |   |   |
|                       |   |        | RTSP                | Porta   | 554           |   |       |                |               |   |   |   |
|                       |   |        | HTTPS               | Porta   | 443           |   |       |                |               |   |   |   |
|                       |   |        | Porta C             | ONVIF   | 8999          |   | o 🔽 . | Abilita il pro | nocolio ONVIF |   |   |   |
|                       |   |        |                     |         |               |   |       |                |               |   |   |   |
| avascript:void(0);    |   |        |                     |         | Applicare     |   |       |                |               |   |   |   |

Selezionare **Applicare** per salvare le modifiche effettuate.

È importante disabilitare gli illuminatori IR a bordo camera per applicare l'analisi video.

Per farlo selezionare **Config, Immagine** e selezionare quindi il sottomenù **Modalità giorno e notte**. In questa sezione potremo impostare due modalità differenti:

antek

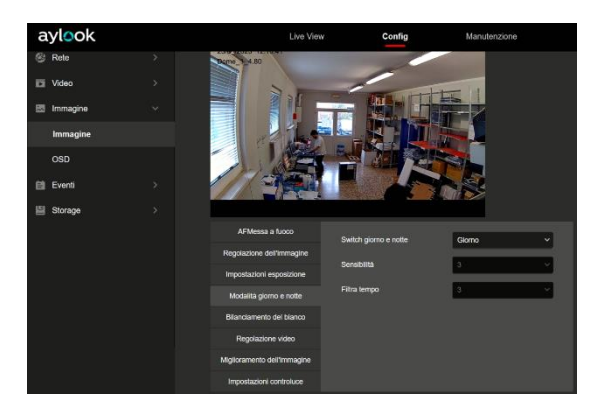

**Giorno**: con questa modalità l'immagine rimarrà sempre a colori, sia di giorno che di notte;

## aylook

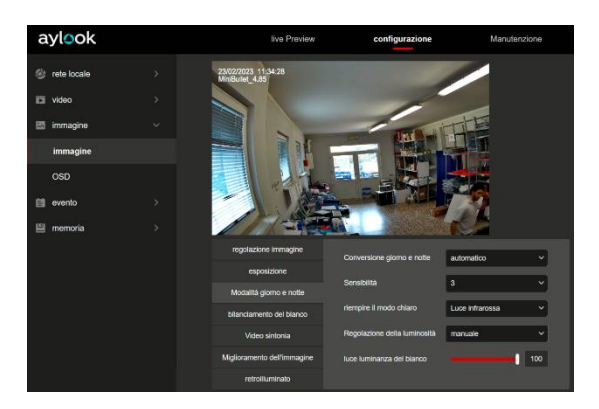

Automatico: cambia la visualizzazione a colori o in bianco e nero in automatico, inoltre tramite il cursore Luminosità della luce è possibile impostare il valore degli illuminatori IR.

## Le telecamere sono già impostate con i flussi video ottimizzati per aylook e gualsiasi modifica è vivamente sconsigliata!

Per disabilitare la visualizzazione sull'OSD delle informazioni della telecamera (come ad esempio l'orario o il nome della telecamera) è necessario selezionare la sezione **Immagine** e successivamente **OSD**. Rimuovere quindi la spunta dalle caselle **Mostra Ora**, **Mostra testo** e premere **Applicare** per salvare le modifiche.

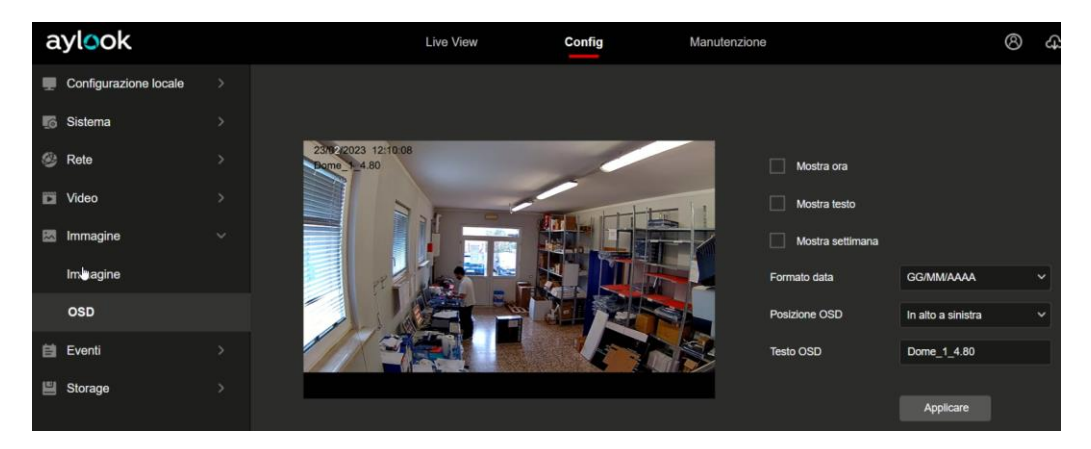

Ora la telecamera è pronta per essere inserita su aylook.

Per aggiungere una telecamera occorre collegarsi ad aylook, con mouse e tastiera oppure dal proprio PC con AyClient o ASC, e nella sezione **Setup** selezionare **Telecamere**. Per aggiungere una nuova telecamera premere **Nuovo**.

antek

aylook

Sarà quindi possibile impostare i parametri di collegamento e configurazione della telecamera:

- Nome: nome con cui verrà visualizzata la telecamera su aylook;
- Modello: selezionare Telecamera ONVIF;
- Indirizzo IP: inserire l'indirizzo IP precedentemente assegnato;
- Tipo flusso: selezionare RTSP over TCP;
- Username: nome utente della telecamera;
- Password: password della telecamera.

Eseguire il test di connettività e successivamente al test premere **Salva** per completare l'inserimento della telecamera che sarà quindi visibile nella sezione **Live**.

| Telecamera - 22 | 939                                  |  |  |  |
|-----------------|--------------------------------------|--|--|--|
| Nome:           | Bullet New 1 4.82                    |  |  |  |
| Modello:        | Telecamera ONVIF                     |  |  |  |
| Indirizzo IP:   | 192.168.4.82                         |  |  |  |
| Tipo flusso:    | RTSP over TCP                        |  |  |  |
| Username:       | admin                                |  |  |  |
| Password:       | •••••                                |  |  |  |
| Eventi:         | 🔲 Ricevi eventi dalla telecamera     |  |  |  |
| Stato:          | Disconnessa                          |  |  |  |
|                 | Preset Controller RS485 Flussi video |  |  |  |
| - Flussi video  | Test connettività                    |  |  |  |
| Massimo:        | H264 2560x1440 11fps 😒               |  |  |  |
| Alto:           | H264 720x480 9fps                    |  |  |  |
| Medio:          | H264 352x288 9fps                    |  |  |  |
| Basso:          | H264 160x120 10fps *                 |  |  |  |
| Registrazione:  | Massimo                              |  |  |  |
|                 | Mostra URL RTSP dei flussi           |  |  |  |
|                 | Salva                                |  |  |  |

antek

Le stringhe RTSP utilizzate da queste telecamere sono le seguenti:

- Flusso primario: rtsp://IP\_telecamera:554/0
- Flusso secondario: rtsp://IP\_telecamera:554/1
- Terzo flusso: rtsp://IP\_telecamera:554/2